## 2025/08/01 12:05

# Menu Paramétrage > Application

# **Bases de Données**

|                             | Paramétrage de                         | e l'application                                                                  | x                          |
|-----------------------------|----------------------------------------|----------------------------------------------------------------------------------|----------------------------|
| Bases de données Info-      | Bulles Général Utilisateur             | Bases de données pour l'export                                                   |                            |
| Nom<br>JDE7<br>JDE_VIGILENS | Nom source ODBC<br>Vigilens-Imported 1 | Pilote ODBC<br>Vigilens - Shared DataSource<br>< Accès direct via OCI > (Shared) | Type<br><au<br>Ent</au<br> |
| Ajouter                     | Partager                               | Modifier                                                                         | ]                          |
| [[                          | ОК                                     | Cancel                                                                           |                            |

Cet onglet de paramétrage liste toutes les bases de données connues de Vigilens.

### Ajout d'une source de données

### type de langage SQL utilisé

| Configuration d'un accès à une                                                                         | base de données ? X                                                                                                    |
|----------------------------------------------------------------------------------------------------|----------------------------------------------------------------------------------------------------|
| Type de langage SQL utilisé<br>Spécifiez ici le type de langage SQL utilisé par la base<br>de données. | Base de données SQL Server 💙                                                                                                    |
| Sources de données Source de données ODBC Configuration o                                              | Aucun><br>Base de données Access<br>Base de données DB2/400<br>Base de données DB2/Windows<br>Base de données MySQL<br>Base de données Oracle 8 et inférieure<br>Base de données Oracle 9 et supérieure<br>Base de données SQL Server |

Vigilens supporte nativement le langage SQL pour les plateformes suivantes :

- Access
- DB2/400
- DB2/Windows

- MySQL
- Oracle
- SQL Server

#### Source de Données

#### Oracle

Dans le cas d'une base oracle, la connexion se fait par OCI, seul le TNS service Names est à fournir.

| Sources de données |         |  |
|--------------------|---------|--|
| TNS Service Name   | JDEORCL |  |
|                    |         |  |
|                    |         |  |

Dans certaines configurations de machines, la librairie OCILIB ne s'initialise pas correctement car les variables d'environnement de l'utilisateur Windows ne permettent pas de localiser le fichier oci.dll (présent dans le répertoire d'installation d'Oracle). NB : C'est souvent le cas sur le serveur Web à cause du compte Windows associé au service Web.

Il est alors possible de définir ce chemin via une clé de la base de registre :
HKEY\_LOCAL\_MACHINE\SOFTWARE\WOW6432Node\EVIDENS\Param\OracleLibPath
(HKEY\_LOCAL\_MACHINE\SOFTWARE\EVIDENS\Param\OracleLibPath pour les
machines 32 bits)

#### ODBC

Sinon, la connexion se fait par ODBC.

| Sources de données     |          |                                           |
|------------------------|----------|-------------------------------------------|
| Source de données ODBC | <b>P</b> | Vigilens-Imported 1                       |
|                        |          | Configuration des sources de données ODBC |
|                        |          | comparator des sources de données obbe    |

Il faut alors choisir (avec l'assistant) l'une des connexions ODBC définies soit au niveau de l'utilisateur, soit au niveau du système. Dans la majorité des cas, nous prendrons une source système.

| • S                  | ources de données ODBC ?                                  | x |
|----------------------|-----------------------------------------------------------|---|
| La Source de donnée  | es utilisateur 🖳 Source de données système                |   |
| JDE7<br>OneWorld ODA | Microsoft Access Driver (*.mdb)<br>JDEdwards OneWorld ODA |   |
| Vigilens-Imported 1  | Vigilens - Shared DataSource                              |   |
|                      |                                                           |   |
|                      |                                                           |   |
|                      |                                                           |   |
|                      |                                                           |   |
|                      |                                                           |   |
|                      | OK Annuler                                                |   |
|                      | OK Annuler                                                |   |

Dans l'hypothèse où elle n'est pas encore créée, vous pouvez accéder à sa création par le bouton Configuration des sources de données ODBC.

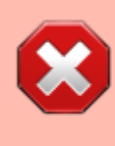

Sur les systèmes 64 bits, il est conseillé d'utiliser ce bouton pour accéder à l'administration des sources de données ODBC. En effet, l'application utilise la version 32 bits d'ODBC alors que les outils d'administration permettent d'accéder à la version 64 bits.

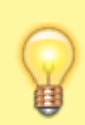

Pour pouvoir ajouter (ou modifier) une source de données ODBC depuis le bouton Configuration des sources de données ODBC, il peut être nécessaire d'exécuter l'application en mode administrateur.

#### Connexion

| Connexion                                             |  |
|-------------------------------------------------------|--|
| ○ Connexion à chaque lancement de l'application       |  |
| $\ensuremath{}$ Se connecter avec le compte suivant : |  |
|                                                       |  |
|                                                       |  |

Il est conseillé de saisir les informations de connexion de façon à ce que l'utilisateur n'ai pas à le faire à chaque utilisation de la source de données.

#### Type de base de données

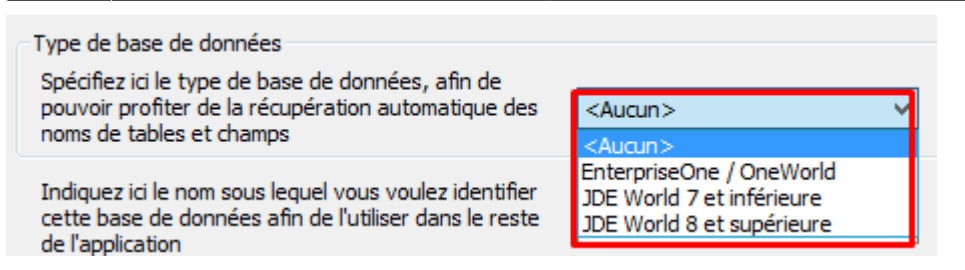

Permet de spécifier si la source de données est de type JDE ou non. Dans le cas d'une source de type JDE le choix de la version permet d'assurer un fonctionnement correct des fonctionnalités spécifiques aux source de données de type JDE.

#### Nom de la source de données

| Indiquez ici le nom sous lequel vous voulez identifier |      |
|--------------------------------------------------------|------|
| cette base de données afin de l'utiliser dans le reste | JDE7 |
| de l'application                                       |      |

Nom sous lequel cette source de données apparaîtra dans Vigilens.

#### Paramètres avancés

#### Général

| Paramètres avancés 🗙                 |
|--------------------------------------|
| Général Tables Annexes               |
| Utilisation de fichiers binaires     |
| Autoriser les requêtes de type UNION |
|                                      |
|                                      |
|                                      |
|                                      |
| OK                                   |

- Utilisation de fichiers binaires : Permet un affichage des résultats plus rapide et plus fluide en limitant les accès à la base de données.
- Autoriser les requêtes de type UNION : Cette option n'est visible que pour les bases de type DB2. Elle permet d'autoriser ou non les requêtes de type UNION en fonction de la capacité du driver ODBC à gérer ce type de syntaxe SQL.

Tables

| Paramètres ava                                                                                                    | ncés 🛛 🗙       |
|----------------------------------------------------------------------------------------------------|----------------|
| Général       Tables       Annexes         Optimisation de la récupération de la liste de tables         Sécurité Web         Nom de la table pour la sécurité Web         Image: Provide de la table pour la sécurité Web         Image: Provide de la table pour la sécurité Web         Image: Provide de la table pour la sécurité Web         Image: Provide de la table pour la sécurité Web         Image: Provide de la table pour la sécurité Web         Image: Provide de la table pour la sécurité Web | F59VGSEC<br>le |
| ОК                                                                                                    | Cancel         |

- Optimisation de la récupération de la liste des tables : Permet de récupérer la liste des tables plus rapidement dans le cas d'une source de données de type JDE.
   Attention, suivant le type de base de données et son paramétrage, l'utilisation de cette option peut entrainer la "disparition" de certaines tables dans la liste.
- Sécurité Web : Ce paramétrage n'est disponible que pour les sources de données de type JDE. Il permet de définir le nom de la table (JDE) utilisée lors de l'exécution de requête depuis JDE avec récupération automatique de la sécurité associée à l'utilisateur connecté.

#### Annexes

| Paramètres avancés                                                                                                 |                        |  |
|----------------------------------------------------------------------------------------------------|------------------------|--|
| Général Tables Annexes                                                                                             |                        |  |
| Type d'annexes<br>© Déterminé automatiquement<br>O Version inférieure à 8.9<br>O Version supérieure ou égale à 8.9 | Type de caractères     |  |
| Syntaxe SQL spécifique                                                                                             | Annexes au format HTML |  |
| ОК                                                                                                    | Cancel                 |  |

Cet onglet n'est visible que pour les sources de données de type JDE.

Il permet notamment de spécifier si les annexes sont au format HTML ou non.

En ce qui concerne les autres options, il s'agit de paramétrage avancé qu'il est conseillé de ne pas modifier sans raison valable.

### Partage d'une source de données

| Paramétrage de l'application |                                                     |                                                                                                    |                                                                                                    |
|------------------------------|-----------------------------------------------------|----------------------------------------------------------------------------------------------------|----------------------------------------------------------------------------------------------------|
|                              |                                                     |                                                                                                    |                                                                                                    |
| Info-Bulles   Général        | Utilisateur   Bases de donn                         | nées pour l'export                                                                                                    |                                                                                                    |
| Nom sour                     | rce ODBC Pilote ODB                                 | С                                                                                                    | Туре                                                                                                    |
| Vigilens-In                  | nported 1 Vigilens - Sh                             | nared DataSource                                                                                                    | <au< td=""></au<>                                                                                                    |
| NS                           | < Accès dire                                        | ect via OCI > (Shared)                                                                                                    | Ent                                                                                                    |
|                              |                                                     |                                                                                                    |                                                                                                    |
|                              |                                                     |                                                                                                    |                                                                                                    |
|                              |                                                     |                                                                                                    |                                                                                                    |
| r Partager                   | Modifier                                            | Supprimer                                                                                                    | ]                                                                                                    |
|                              |                                                     |                                                                                                    |                                                                                                    |
| 014                          |                                                     | <b>a</b>                                                                                                    |                                                                                                    |
|                              | Info-Bulles Général<br>Nom sou<br>Vigilens-In<br>NS | Info-Bulles Général Utilisateur Bases de donr<br>Nom source ODBC Pilote ODB<br>Vigilens-Imported 1 Vigilens - St<br>NS < Accès dire | Parametrage de l'application       Info-Bulles     Général     Utilisateur     Bases de données pour l'export       Nom source ODBC     Pilote ODBC       Vigilens-Imported 1     Vigilens - Shared DataSource       NS     < Accès direct via OCI > (Shared) |

Une fois définie, une source de données doit être partagée pour pouvoir être utilisée sur plusieurs machines.

Une source de données non partagée ne peut être utilisée que sur la machine sur laquelle elle a été créée.

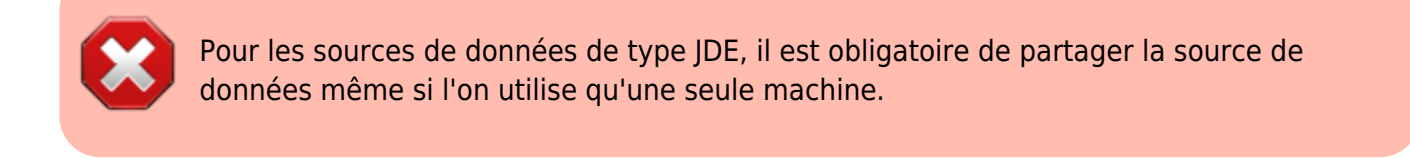

| Partage d'une source de données                                                                                                    |
|----------------------------------------------------------------------------------------------------|
| <ul> <li>Partager la source en tant que source de données système<br/>(recommandé dans la majorité des cas)</li> </ul>                                            |
| Partager la source en tant que source de données utilisateur<br>(cas particulier concernant certains types de base de données ou certains besoins<br>spécifiques) |
| OK Annuler                                                                                                    |

# **Infos-Bulles**

| Paramétrage de l'application X                                                                                                    |  |  |  |  |  |  |
|----------------------------------------------------------------------------------------------------|--|--|--|--|--|--|
| Bases de données       Info-Bulles       Général       Utilisateur       Bases de données pour l'export         Info-bulles       Info-bulles       Info-bulles       Info-bulles       Info-bulles         Image: Activer les info-bulles affichant une aide contextuelle sur l'utilisation des boutons       Image: Activer les info-bulles permettant de voir la totalité du texte présent dans une fenêtre trop petite pour le contenir en entier         Image: Activer les info-bulles permettant de voir les éventuelles descriptions disponibles pour les champs et les tables         Image: Activer les info-bulles permettant de voir les éventuelles descriptions disponibles pour les champs et les tables |  |  |  |  |  |  |
| OK Cancel                                                                                                    |  |  |  |  |  |  |

Cet onglet permet de sélectionner les éléments de l'application pour lesquels on souhaite afficher des info-bulles ainsi que le délai d'affichage des info-bulles.

# Général

| Paramétrage de l'application X                                                  |  |  |  |  |  |
|---------------------------------------------------------------------------------|--|--|--|--|--|
| Bases de données Info-Bulles Général Utilisateur Bases de données pour l'export |  |  |  |  |  |
| Suppression                                                                     |  |  |  |  |  |
| Message de confirmation avant la suppression d'un groupe.                       |  |  |  |  |  |
| Message de confirmation avant la suppression d'un utilisateur                   |  |  |  |  |  |
| Excel                                                                           |  |  |  |  |  |
| ✔ Utiliser le paramétrage défini au niveau de Vigilens                          |  |  |  |  |  |
| Ouvrir les fichiers Excel dans une nouvelle fenêtre                             |  |  |  |  |  |
|                                                                                 |  |  |  |  |  |
|                                                                                 |  |  |  |  |  |
|                                                                                 |  |  |  |  |  |
|                                                                                 |  |  |  |  |  |
| OK Cancel                                                                       |  |  |  |  |  |

- Suppression : Permet d'afficher ou non un message de confirmation avant la suppression d'un groupe ou d'un utilisateur.
- Excel : Permet de redéfinir le paramétrage lié à l'ouverture des fichiers Excel pour la machine sur laquelle l'application est exécutée (voir Paramétrage Vigilens).

### Utilisateur

| Paramétrage de l'application X                                |                                     |   |  |  |  |
|---------------------------------------------------------------|-------------------------------------|---|--|--|--|
| Bases de données   Info-Bulles   Général Utilisateur          | lases de données pour l'export      | _ |  |  |  |
| Utilisateur actuel : Admin                                    | Changer le mot de passe utilisateur |   |  |  |  |
| Langues<br>Langue utilisée pour l'interface                   | Français 🗸                          |   |  |  |  |
| Langue utilisée pour les descriptions provenant de la<br>base | Français 🗸                          |   |  |  |  |
| Date                                                          |                                     |   |  |  |  |
|                                                               |                                     |   |  |  |  |
|                                                               |                                     |   |  |  |  |
|                                                               |                                     |   |  |  |  |
| OK                                                            | Cancel                              |   |  |  |  |

Cet onglet permet de modifier le mot de passe de l'utilisateur connecté ainsi que les langues qui lui sont associées :

- Langue utilisée pour l'interface : Langue dans laquelle seront affichés les menus et écrans des applications auxquelles l'utilisateur se connectera.
- Langue utilisée pour les descriptions provenant de la base : Langue dans laquelle seront affichées les éventuelles descriptions liées aux données provenant de la base comme, par exemple : le nom des champs des tables JDE, les descriptions associées aux valeurs UDC...

## Base de données pour l'export

| Paramétrage de l'application |                     |                           |           |  |  |
|------------------------------|---------------------|---------------------------|-----------|--|--|
| Bases de données Info-Bulles | Général Utilisateur | Bases de données pour l'e | xport     |  |  |
| Nom                          | Nom source ODBC     | Pilote ODBC               |           |  |  |
|                              |                     |                           |           |  |  |
|                              |                     |                           |           |  |  |
|                              |                     |                           |           |  |  |
|                              |                     |                           |           |  |  |
| Ajouter P                    | artager             | Modifier                  | Supprimer |  |  |
|                              |                     |                           |           |  |  |
|                              | ж                   | Cancel                    |           |  |  |
|                              |                     |                           |           |  |  |

Cet onglet fonctionne comme l'onglet "Bases de données" mais permet de définir les sources de données pouvant être utilisées par les restitutions de type "Export vers une base donnnées".

9/9

From: https://vigilens.wiki/dokuwiki/ - **Vigilens Reporting Knowledge Garden** 

Permanent link: https://vigilens.wiki/dokuwiki/doku.php?id=v8\_0\_0:admintool:menus:accueil:application:start

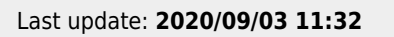

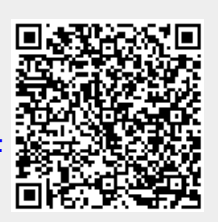